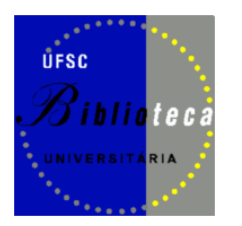

DECTI Divisão de desenvolvimento de coleções e tratamento da informação

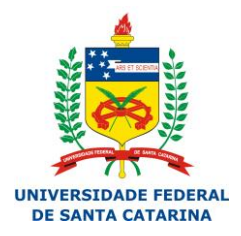

## PASSO A PASSO

# **CADASTRO DE AUTORIDADES – AUTOR PESSOA**

OBS.: No caso de autores com pseudônimo, repasse todas as informações ao bibliotecário responsável pelo catálogo de autoridades, para que seja trabalhado por ele.

✓ Faça login no Pergamum Web, clique em CATALOGAÇÃO e em seguida AUTORIDADE.

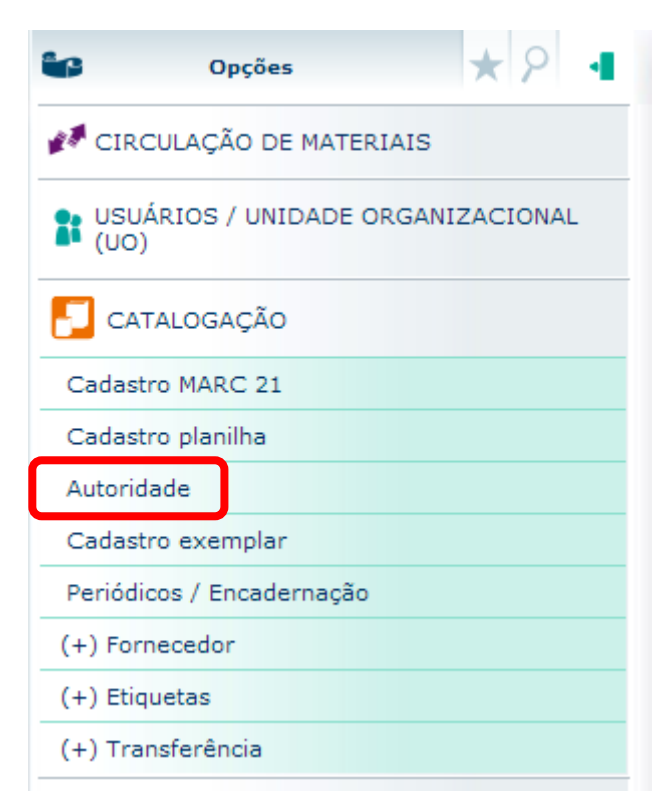

- $\checkmark$  Faça a pesquisa na lupa verde.
- Digite o nome do autor de todas as formas que achar conveniente, priorizando iniciar pelo sobrenome, nome (o uso de maiúsculas e minúsculas é indiferente) e dê um espaço.
- ✓ Se nenhum registro for encontrado será necessário criar a autoridade.

| Autoridade: |           | ₽           |                        |          | Pesquisa autoridades                           |  |
|-------------|-----------|-------------|------------------------|----------|------------------------------------------------|--|
| Novo        | 🕙 Limpar  | 🕖 Histórico | 🚫 Atualizar autoridade | 🜔 Alte   | Nome autoridade: borowski, e                   |  |
|             |           |             |                        |          | Tipo da pesquisa: Palavra + Espaço 💌 😥 Mostrar |  |
| Ordem: 1    | Campo:    |             |                        |          | Código:                                        |  |
| Ordem: 1    | Subcampo: | Descriç     | ção:                   | _        | 🖾 Imprimir 💽 Limpar                            |  |
|             |           |             |                        |          | Nenhum registro encontrado.                    |  |
|             |           |             |                        |          |                                                |  |
|             |           |             |                        |          |                                                |  |
|             |           |             |                        |          |                                                |  |
| 🚯 Gravar    | 🙁 Limpar  | Ӿ Líder     | 💽 Ordenar campo  🗳     | Imprimir |                                                |  |
| Visualizar: | :         | MARC        | Titulaa                |          |                                                |  |
|             |           | MARC        | Titulos                |          |                                                |  |
|             |           |             |                        |          | MARC Título                                    |  |
|             |           |             |                        |          |                                                |  |

- ✓ Antes de criar um novo registro, recomenda-se pesquisar o autor nos seguintes catálogos de autoridades:
- a) Biblioteca Nacional BN (prioritariamente autores brasileiros): http://autoridades.bn.br/scripts/odwp012k.dll?INDEXLIST=autoridades\_pr:autoridades\_

| Encontre:<br>Catálogo: Autoridades - Nomes (Pop: 270733)<br>Indice : Autores - Pessoas (Pop: 376018) | Relaciona as entradas padronizada<br>Corrente de Livros e outros tatalos<br>cordenação e sem pontuação. (Não é necessário<br>digitar o sobrenome primeiro). | > |
|----------------------------------------------------------------------------------------------------|----------------------------------------------------------------------------------------------------|---|
| Catálogos Índices Avançada                                                                           | Procure                                                                                                    |   |
|                                                                                                    | « Anterior Seguinte »                                                                                                    |   |
| Link Hits                                                                                            | Тетто                                                                                                    |   |
|                                                                                                    | 1 50 cent                                                                                                    |   |
|                                                                                                    | 2 a                                                                                                    |   |
|                                                                                                    | 1 a beughem, comelis                                                                                                    |   |
|                                                                                                    | 2 a quercu, leodegarius                                                                                                    |   |
|                                                                                                    | 1 a stignani, e                                                                                                    |   |
|                                                                                                    | 2 axl                                                                                                    |   |
|                                                                                                    | 1 a'court, angela                                                                                                    |   |
|                                                                                                    | 2 a-kya yong-dzin yang-chan ga wai lo-dr'o                                                                                                    |   |
|                                                                                                    | 2 a-kya yons-'dzin dbyans-can-dga'ba'i-blo-gros                                                                                                    |   |
|                                                                                                    | 1 a-su-ai-la, m                                                                                                    |   |
| M                                                                                                    | 1 a. alves, conceicao de maria                                                                                                    |   |
|                                                                                                    | 1 a. anderson, eric                                                                                                    |   |
|                                                                                                    | 1 a. archanjo, georgeocohama d                                                                                                    |   |
|                                                                                                    | 1 a. badshad, akhtar                                                                                                    |   |
| -                                                                                                    | 1 a. barbosa, jose luis                                                                                                    |   |

b) Library of Congress – LC (prioritariamente autores estrangeiros):

http://authorities.loc.gov/cgi-bin/Pwebrecon.cgi?DB=local&PAGE=First

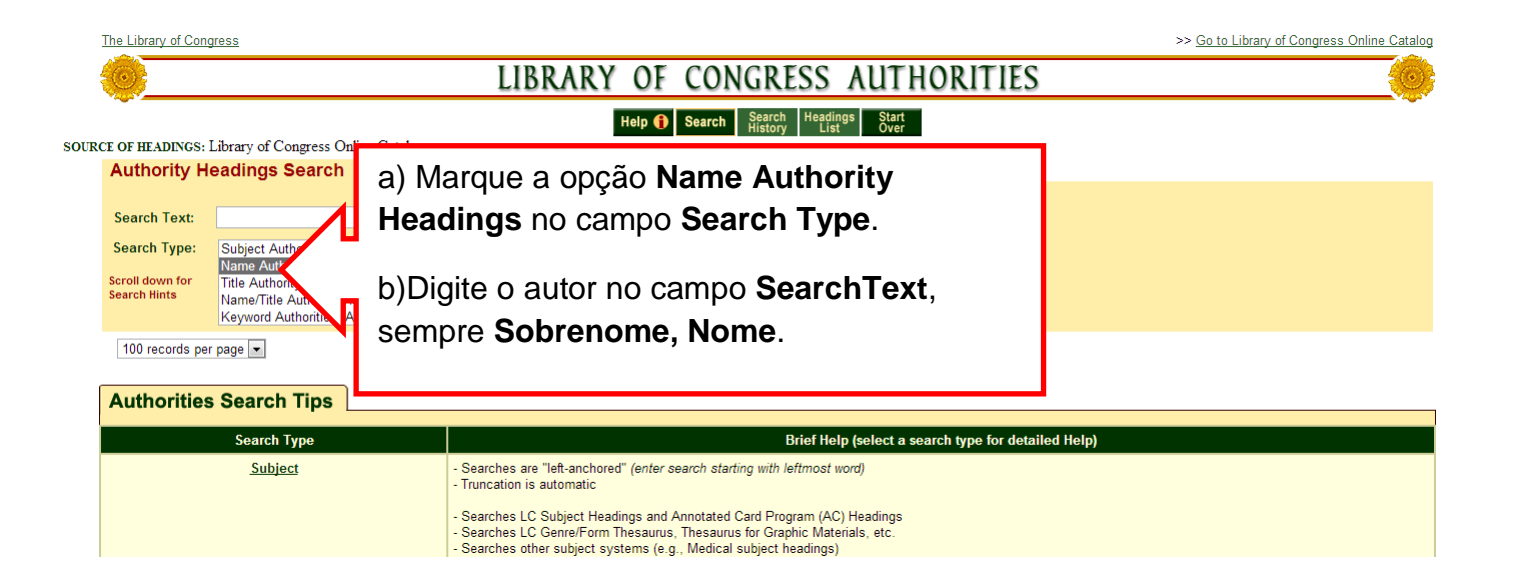

 c) Plataforma Lattes (geralmente utilizado para autores de artigos de periódicos nacionais, professores e alunos de mestrado e doutorado):

http://lattes.cnpq.br/

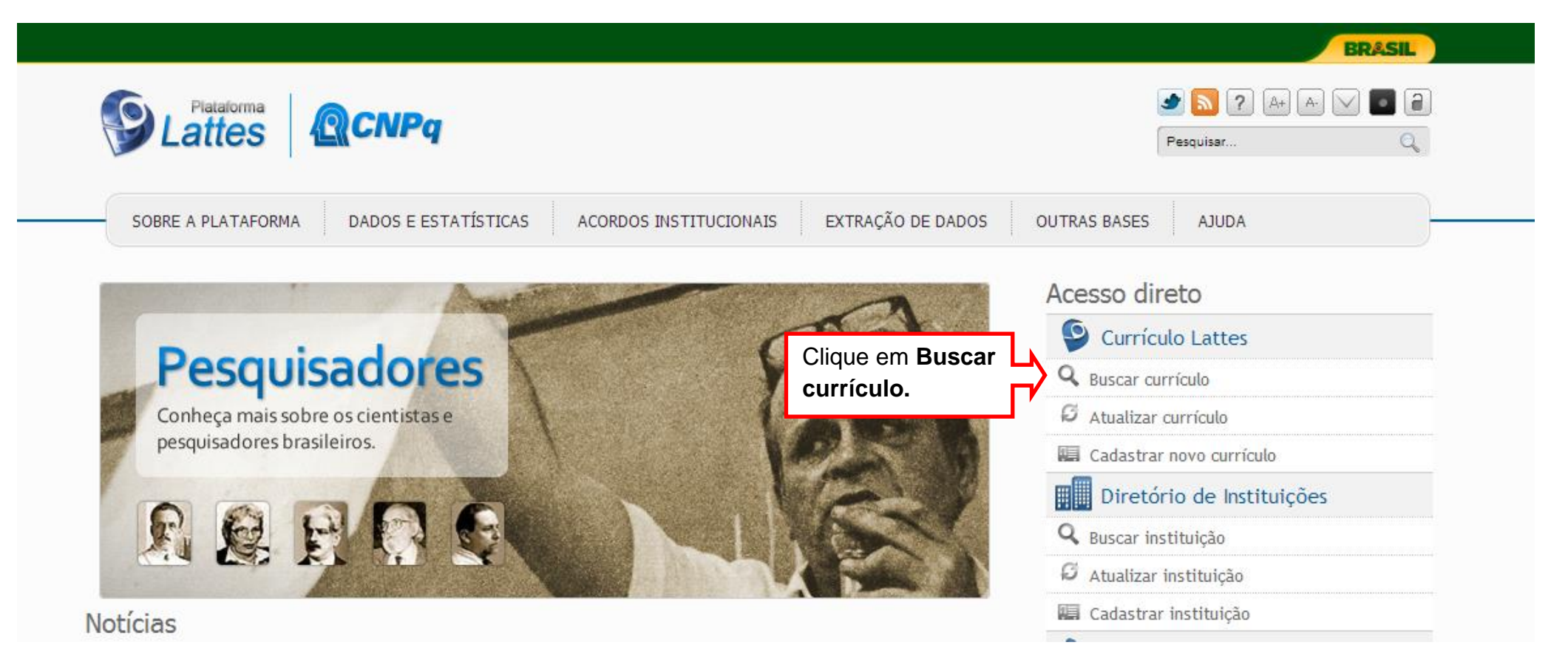

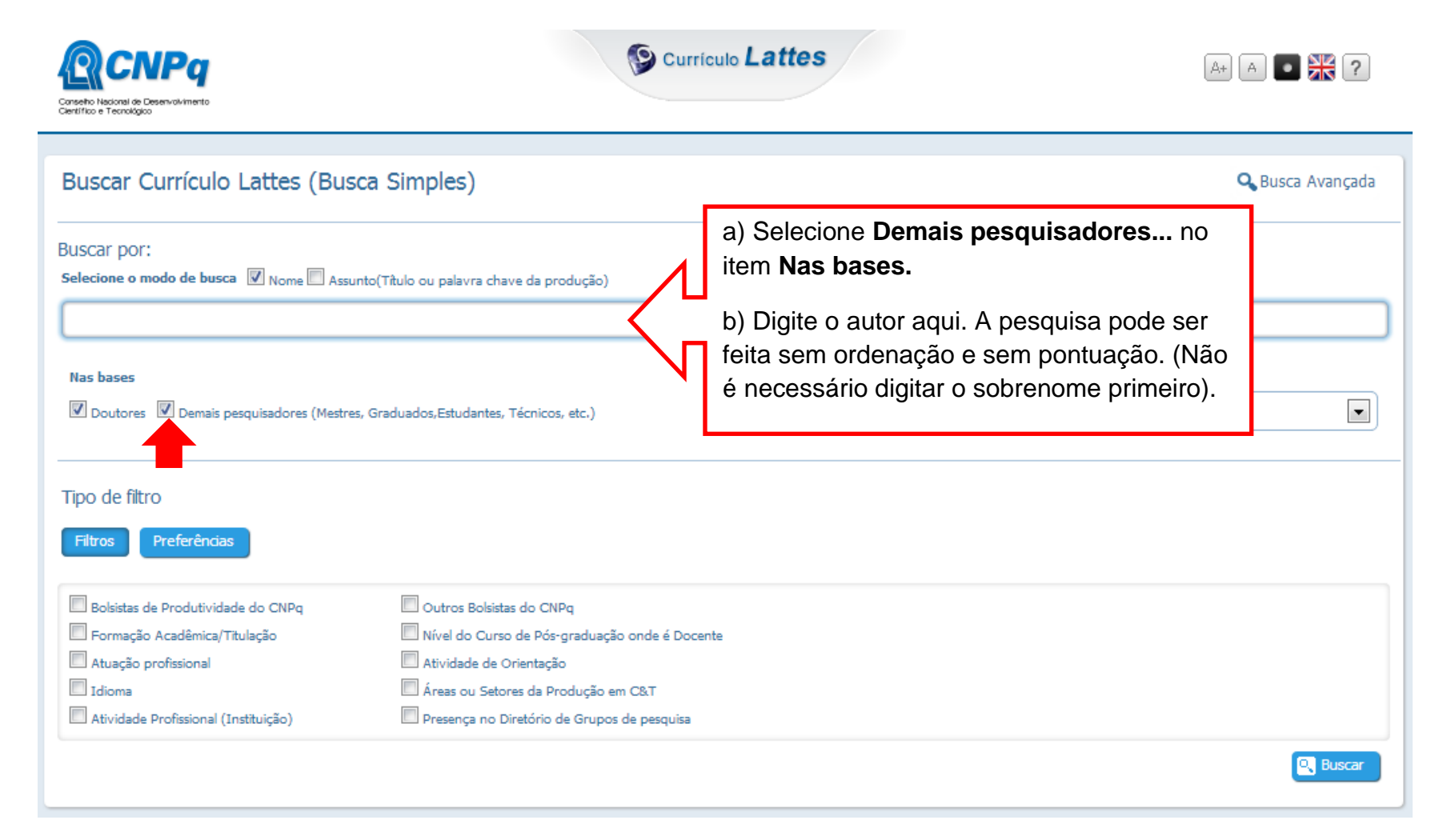

### Criando uma autoridade:

✓ Clique em *NOVO* 

| Seu log<br>dimensões | <b>gotipo aqu</b><br>s: 300 X 74 pix | ui!<br>œl          | Bem-vindo(a), Fabiana Hennies Brigidi |                 |                   |                                 |  |  |  |  |
|----------------------|--------------------------------------|--------------------|---------------------------------------|-----------------|-------------------|---------------------------------|--|--|--|--|
| Autoridade:          | () Limpar                            | P Mistórico        | 🕞 Atualizar auto                      | ridade 🕡 Alte   | rar campo         | Excluir campos                  |  |  |  |  |
| Ordem: 1<br>Ordem: 1 | Campo:<br>Subcampo:                  | Des                | rição:                                |                 | Indicado<br>1:    | r Indicador<br>2:<br>Pontuação: |  |  |  |  |
| Gravar<br>Visualizar | Limpar                               | <b>&amp;</b> Líder | Cordenar campo                        | <b>Imprimir</b> | <b>O</b> Transfer | ência                           |  |  |  |  |

- ✓ O Pergamum criará um nº de autoridade automaticamente.
- ✓ O campo 040 também será criado automaticamente com o código da UFSC.

| Autoridade:           | 274740         | <b>%</b>        |                           |                                                                                                    |                  |                  |
|-----------------------|----------------|-----------------|---------------------------|----------------------------------------------------------------------------------------------------|------------------|------------------|
| Novo                  | () Limpar      | 🕖 Histórico     | 🛞 Atualizar autorida      | ade 🕦 Alter                                                                                                    | ar campo         | Excluir campos   |
| Ordem: 1              | <u>Campo</u> : |                 |                           |                                                                                                    | Indicado<br>1    | <u>indicador</u> |
| Ordem: 1              | Subcampo:      | Desci           | rição:                    |                                                                                                    |                  | Pontuação:       |
|                       |                |                 |                           |                                                                                                    |                  | <u>"</u>         |
|                       |                |                 |                           |                                                                                                    |                  |                  |
|                       |                |                 |                           |                                                                                                    |                  |                  |
|                       |                |                 |                           |                                                                                                    |                  |                  |
|                       |                |                 |                           |                                                                                                    |                  |                  |
| ()<br>Gravar          | Limpar         | X Líder         | 💽 Ordenar campo           | Simprimir (Salari Salari Salari Salari Salari Salari Salari Salari Salari Salari Salari Salari Salari Salari S                                                                                                    | <b>O</b> Transfe | rência           |
| 🚯 Gravar<br>Visualiza | Limpar<br>ar:  | & Líder<br>MARC | Cordenar campo            | Simprimir 1990                                                                                                    | <b>O</b> Transfe | rência           |
| Gravar<br>Visualiza   | Limpar<br>ar:  | & Líder<br>MARC | Cordenar campo<br>Títulos | Sector Sector Se | 🔇 Transfe        | rência           |

✓ Deve-se preencher os campos 100, 400 (se houver), 670 (e/ou 675) conforme a base que contém a autoridade (BN, LC,Lattes etc.) ou conforme o material em mãos.

| Þ              | Autorida<br>Novo                           | 274740                      | ar (<br>Impo: @<br>Impo: [ | Históric    | o 📀          | Atualizar autoric<br>quisa não disponiv | lade <b>O</b> Alter   | ar campo<br><u>Indicador</u><br><u>1</u> : | Excluir campos<br><u>Indicador</u><br>2:<br>Pontuação: |  |           |                   |
|----------------|--------------------------------------------|-----------------------------|----------------------------|-------------|--------------|-----------------------------------------|-----------------------|--------------------------------------------|--------------------------------------------------------|--|-----------|-------------------|
| visualizar men | Excluir                                    | 0                           | ordem                      |             | Subcampo     | ,<br>,                                  | Descrição<br>CA-LC    |                                            |                                                        |  | Pontuação | Transporte<br>Não |
|                | 🚯 Gravar                                   | () Lim                      | ipar                       | & Líder     |              | rdenar campo                            | 😂 Imprimir            | 🔇 Transfer                                 | ência                                                  |  |           |                   |
|                | Visualiza                                  | ir:                         | P                          | MARC        |              | Títulos                                 |                       |                                            |                                                        |  |           |                   |
|                | 0 n#o                                      |                             |                            |             |              |                                         |                       |                                            |                                                        |  |           |                   |
|                | 40 \$a BR-FlUSC \$c BR-FlUSC               |                             |                            |             |              |                                         |                       |                                            |                                                        |  |           |                   |
|                | 100 1 \$a Borowski, E. J. \$q (Ephraim J.) |                             |                            |             |              |                                         |                       |                                            |                                                        |  |           |                   |
|                | 400 1                                      | 400 1 \$a Borowski, Ephraim |                            |             |              |                                         |                       |                                            |                                                        |  |           |                   |
|                | 670                                        |                             | \$a Autor (                | de: The Har | perCollins ( | dictionary of mathe                     | matics, c1991. \$b (D | ept. of Philosoph                          | y, Univ. of Glasgow).                                  |  |           |                   |
| L              | 670                                        |                             | \$a CA-LC                  |             |              |                                         |                       |                                            |                                                        |  |           |                   |

# ✓ CAMPO 100 (Nome pessoal):

A) Ordem: 1

Campo 100: digite o número 100 Indicador 1:

- (se iniciar pelo Sobrenome, Nome)
   (se for prenome na ordem direta: Nome Sobrenome)
   (se for nome de família)
- B) Ordem: 1

Subcampo: a Descrição: Sobrenome, Nome Ordem 2 (a de baixo) Subcampo: d Descrição: Data de nascimento/morte (se houver)

C) Pontuação: preencher se necessário. A vírgula é colocada SEM espaço na caixa de pontuação. O hífen do ano fica dentro da caixa da descrição, NUNCA na caixa de pontuação. Exemplo:

\$a Bagattoli, Sandro Geraldo, \$d 1945-

D) Clique em GRAVAR.

# ✓ CAMPO 400 (Remissiva VER – Nome pessoal):

Preencher com as remissivas referentes ao autor, seguindo os mesmos passos do campo 100, EXCETO o \$d (ano nascimento-morte) que é preenchido somente no campo da forma autorizada (campo 100).

#### ✓ CAMPO 670 (Fonte de pesquisa não disponível ao público):

Indica em que fonte o catalogador retirou as informações da autoridade tratada.

#### A) Ordem 1

Campo 670: digite o número 670

### B) Ordem 1

Subcampo a: digite o título do material em mãos ou o disposto na base de pesquisa utilizada.

Subcampo b: digite informações sobre o autor (formação, linha de pesquisa ou qualquer informação que o catalogador julgue importante na identificação daquela autoridade).

Exemplo:

670 \$a Autor de: Gestão estratégica de energia elétrica. 2012.

\$b (Possui graduação em Engenharia Elétrica pela UFSC (1989), graduação em Administração pela FURB (1992), pós-graduação (especialização) em Gestão Estratégica pela Fundação de Estudos Superiores em Administração e Gerência (1995), pós-graduação (especialização) em economia e finanças pela FURB (1995) e mestrado em Desenvolvimento Regional pela Fundação Universidade).

O preenchimento desse campo é essencial para evitar dúvidas quanto à autoridade. No caso dos autores homônimos, o campo 670 auxilia nessa questão.

### C) Ordem 2

Campo 670: digite o número 670 Subcampo a: cite o catálogo de pesquisa utilizado para transcrição dos dados do autor

Preencher conforme as opções abaixo que constam na Tabela Dinâmica (a sigla CA significa Catálogo de Autoridades):

CA-BN CA-LC Lattes CA-DECS CA-BBData CA-REDE PERGAMUM

Exemplo: 670 \$a CA-BN 670 \$a CA-LC

Nesse caso o autor foi encontrado nas bases da BN e LC.

D) Ao finalizar o preenchimento dos campos, clique em Atualizar autoridade. Essa ação criará o campo 005 automaticamente (data e horário da atualização).

## ✓ CAMPO 675 (Fonte negativa de pesquisa):

Preenchido conforme a ordem 2 do campo 670 informando apenas que o autor não foi localizado em nenhuma base de pesquisa. Nesse caso, utiliza-se as informações do material em mãos para o preenchimento dos demais campos (100, 400 e 670).

No exemplo abaixo, o autor não foi encontrado em nenhuma das bases de pesquisa.

675 \$a CA-BN (ordem 1, subcampo a) \$a CA-LC (ordem 2, subcampo a) \$a Lattes (ordem 3, subcampo a)

#### No Pergamum aparece da seguinte forma:

675 \$a CA-BN \$a CA-LC \$a CA-Lattes

#### **Exemplos MARC:**

1) Autor pesquisado no catálogo de pesquisadores da Plataforma Lattes:

```
000
           n #
                        0
005
      Apr 17 2013 4:02PM
040
      $a BR-FluSC $c BR-FluSC
100 1 $a Bagattoli, Sandro Geraldo
400 1 $a Bagattoli, Sandro G.
       $a Autor de: Gestão estratégica de energia elétrica. 2012. $b (Possui graduação em Engenharia Elétrica pela UFSC
670
(1989), graduação em Administração pela FURB (1992), pós-graduação (especialização) em Gestão Estratégica pela Fundação de
Estudos Superiores em Administração e Gerência (1995), pós-graduação (especialização) em economia e finanças pela FURB
(1995) e mestrado em Desenvolvimento Regional pela Fundação Universidade Regional de Blumenau (2004).
     $a Lattes
670
```

2) Autores pesquisados no catálogo da Library of Congress:

```
000
           n #
                        0
005
      Apr 16 2013 5:39PM
040
       $a BR-FluSC $c BR-FluSC
100 1 $a Salvendy, Gavriel, $d 1938-
400 1 $a Salvendy, G. $q (Gavriel)
      $a Autor de: Human-computer interaction, 1993. $b (Purdue Univ., West Lafayette, USA).
670
      $a CA-LC
670
005
      Apr 17 2013 4:05PM
100 1 $a Meyer, C. D. $q (Carl Dean)
400 10 $a Meyer, Carl Dean
400 10 $a Meyer, Carl $g (Carl Dean)
      $a Autor de: Matrix analysis and applied linear algebra, 2000. $b (North Carolina State Univ., Raleigh, N.C.).
670
670
      $a CA-LC
```

3) Autor não encontrado nos catálogos da Biblioteca Nacional e Library of Congress:

000 n # o
005 Apr 17 2013 6:54PM
040 \$a BR-FlUSC \$c BR-FlUSC
100 1 \$a Marco, David, \$d 1967670 \$a Autor de: Building and managing the meta data repository, 2000.
675 \$a CA-LC